## Homey Pro einrichten (Anfang 2023)

Herzlichen Glückwunsch! Sie sind der stolze Besitzer eines brandneuen Homey Pro (Anfang 2023).

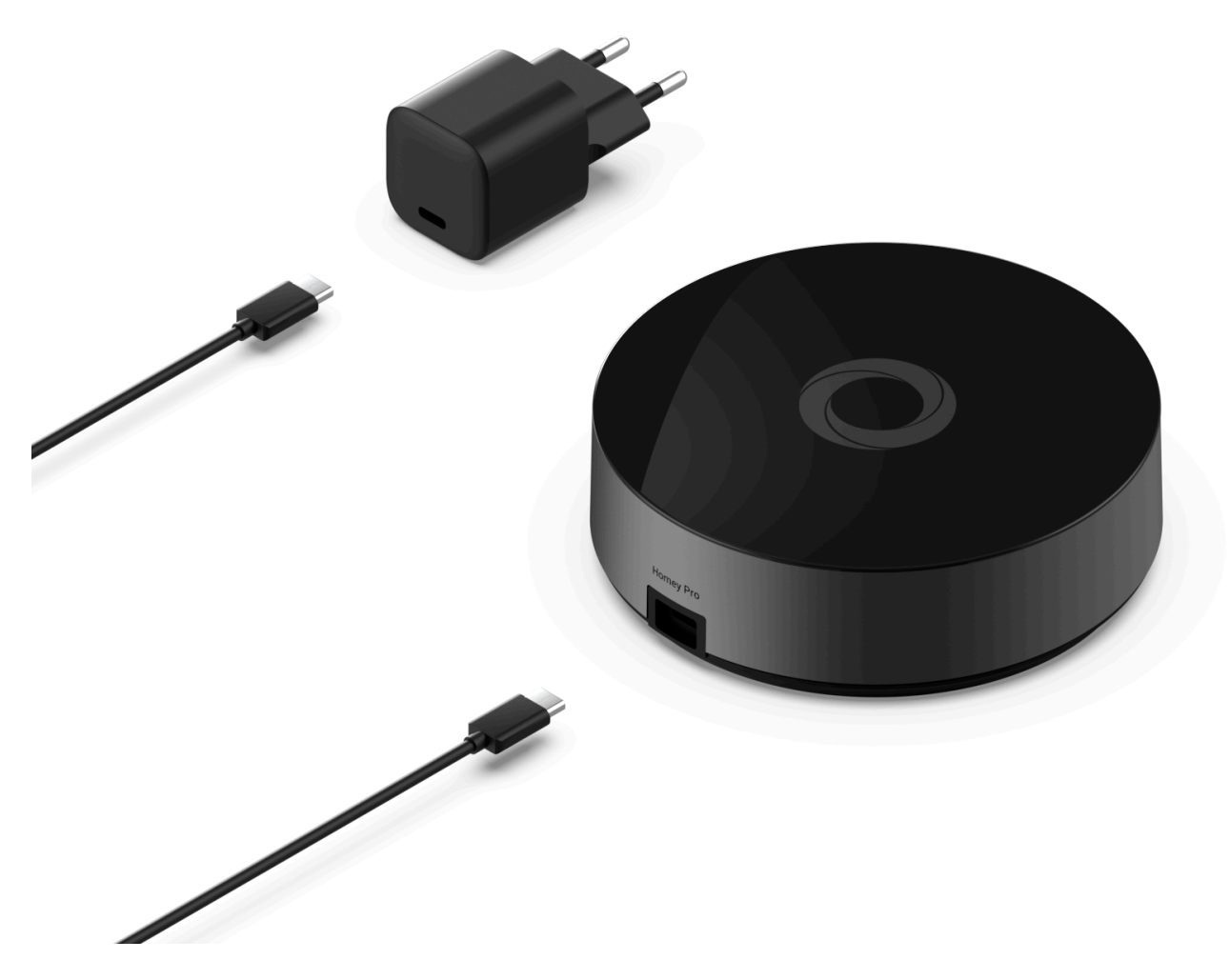

1. Stecken Sie das Netzteil ein

Um Homey Pro zum ersten Mal zu installieren, schließen Sie einfach das Netzteil an und verbinden Sie das USB-C-Kabel mit dem Netzteil und Homey Pro.

Haben Sie auch den Homey Pro Ethernet-Adapter? Erfahren Sie, wie Sie Homey Pro mit dem Homey Pro Ethernet-Adapter verbinden .

## 2. Bereit zur Einrichtung

Der LED-Ring von Homey Pro sollte beim Starten weiß kreisen. Nach ein oder zwei Minuten leuchtet der LED-Ring blau. Dann ist Homey Pro bereit zur Einrichtung.

Kein blauer LED-Ring nach zwei Minuten? Bitte setze deinen Homey Pro zuerst auf die Werkseinstellungen zurück .

## 3. Lade die Homey-App herunter

Laden Sie die Homey-App für iOS oder Android unter https://get.homey.app herunter . Melden Sie sich an oder erstellen Sie ein neues Konto und tippen Sie auf, New Homey wenn Sie gefragt werden, was Sie tun möchten.

Du hast bereits einen Homey? Tippe auf Home  $\rightarrow$  *Dein Avatar*  $\rightarrow$  My Homeys  $\rightarrow$  Add new Homey  $\rightarrow$  Set-up Homey Pro und folge den Einrichtungsanweisungen.

Überprüfen Sie die App-Berechtigungen.

Bitte stellen Sie sicher, dass Bluetooth aktiviert ist und erteilen Sie der Homey-App beim Einrichten von Homey Pro die Berechtigung, Geräte in der Nähe zu erkennen.